## EXTRALINK PERUN VONKAJŠIA BEZPEČNOSTNÁ KAMERA FULL HD 1296P PTZ EOC-268

## 1. Pokyny na konfiguráciu ukladania záznamov na kartu SD.

Ak chcete správne nakonfigurovať nahrávanie na pamäťovú kartu SD, postupujte podľa nasledujúcich krokov.

1.1 Vstúpte do ponuky nastavení fotoaparátu.

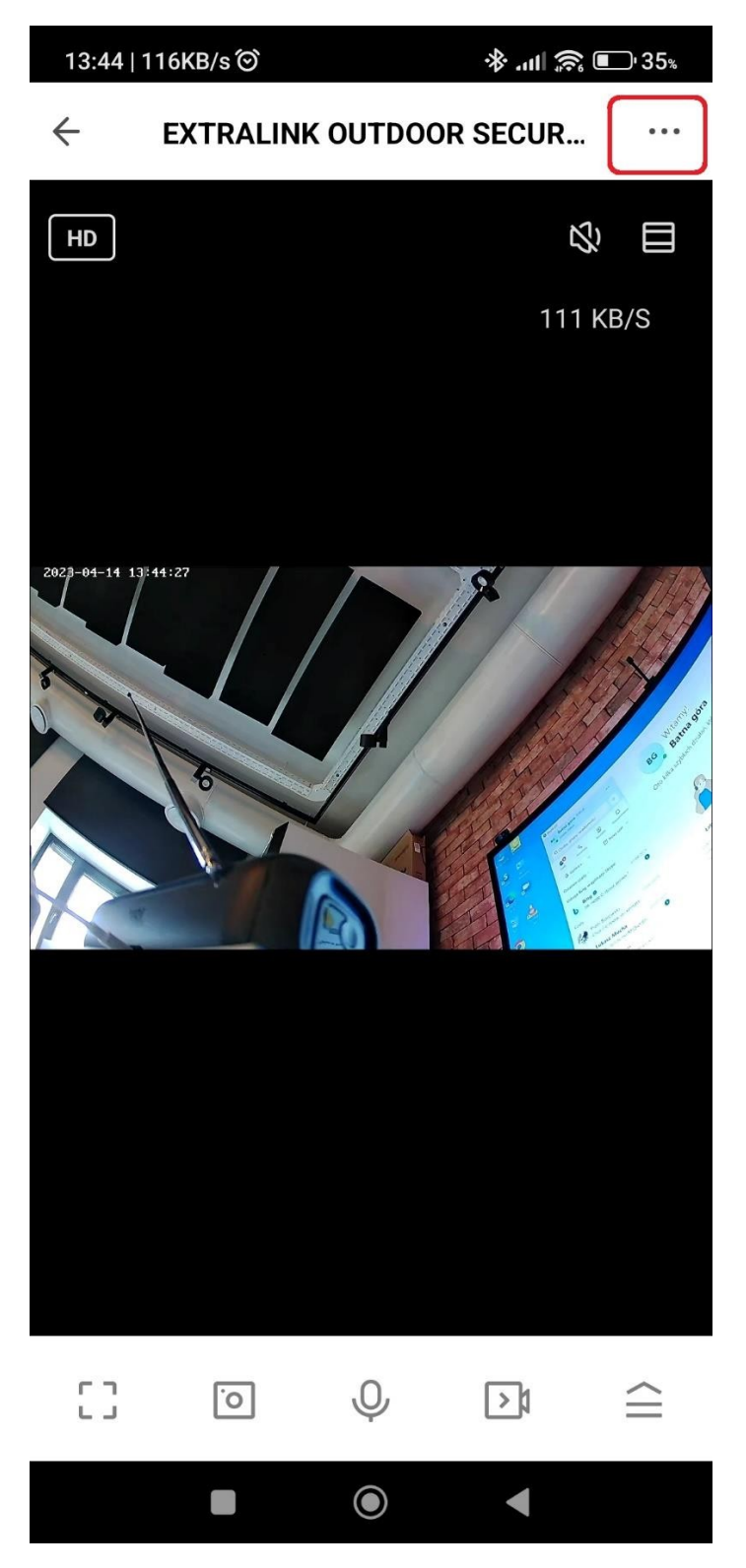

1.2 Vyberte možnosť "Nastavenia nahrávania".

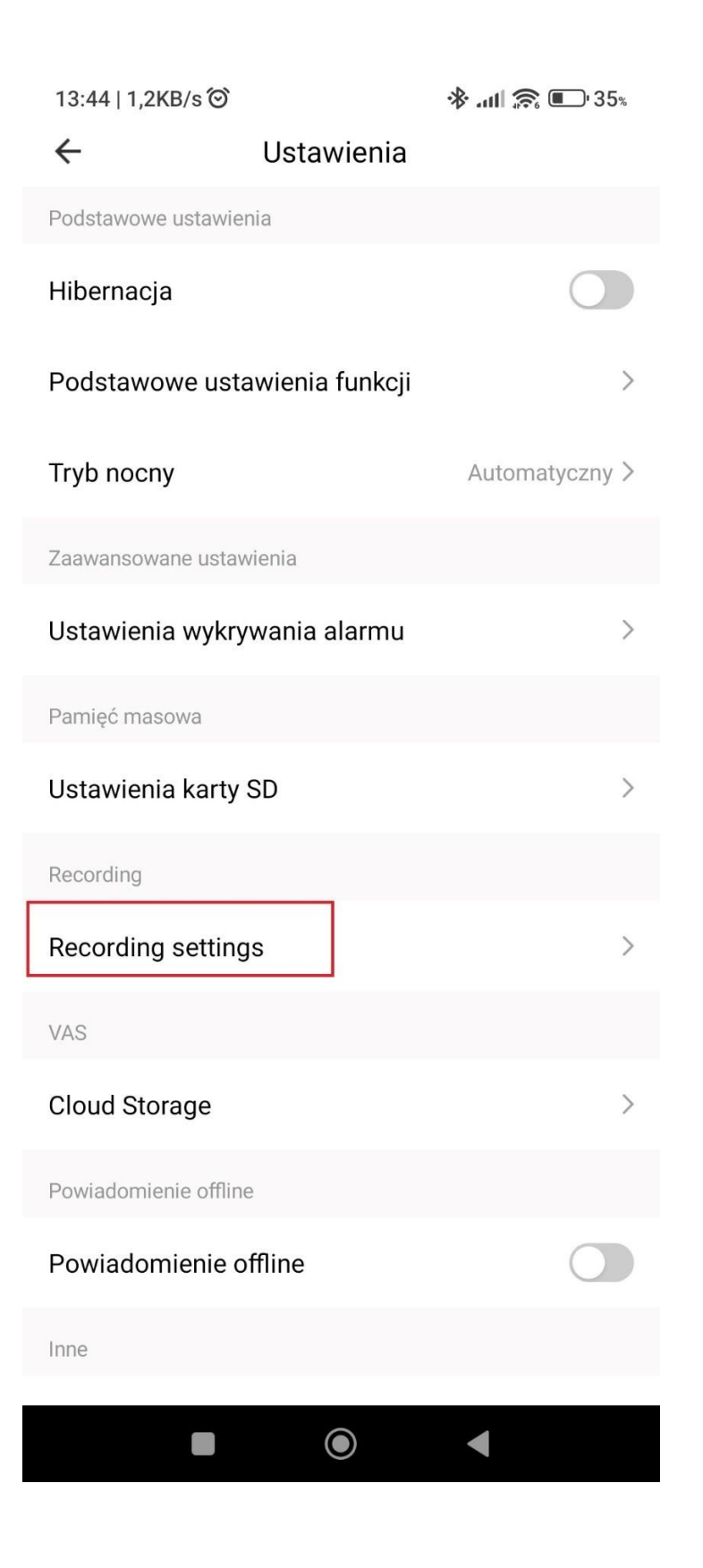

1.3 Potom musíme nastaviť všetky parametre uvedené nižšie:

"Prepnúť nahrávanie na kartu SD" musí byť povolené.

| 13:44   0,                          | 9KB/s 🎯  | 🚸 atli 🛜 💷 35%         |  |  |  |  |
|-------------------------------------|----------|------------------------|--|--|--|--|
| $\leftarrow$                        | Recordi  | Recording settings     |  |  |  |  |
|                                     |          |                        |  |  |  |  |
| Przełącznik nagrywania na karcie SD |          |                        |  |  |  |  |
| Tryb nag                            | ırywania | Nagrywanie zdarzenia > |  |  |  |  |
| Harmon                              | ogram    | >                      |  |  |  |  |
|                                     |          |                        |  |  |  |  |
|                                     |          |                        |  |  |  |  |
|                                     |          |                        |  |  |  |  |

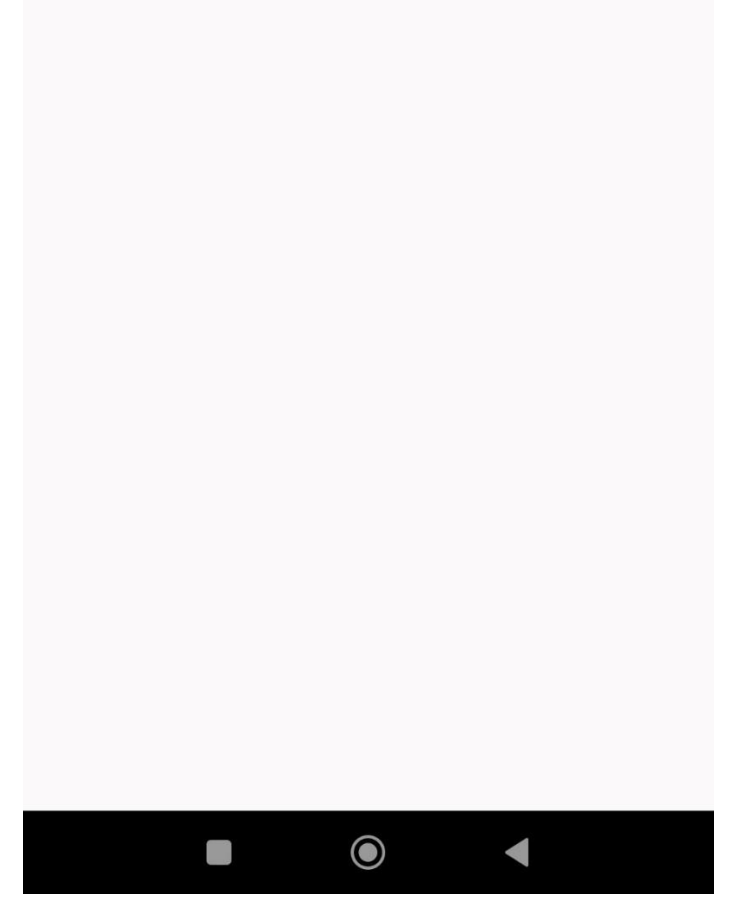

## 1.4 Vyberte možnosť nahrávania

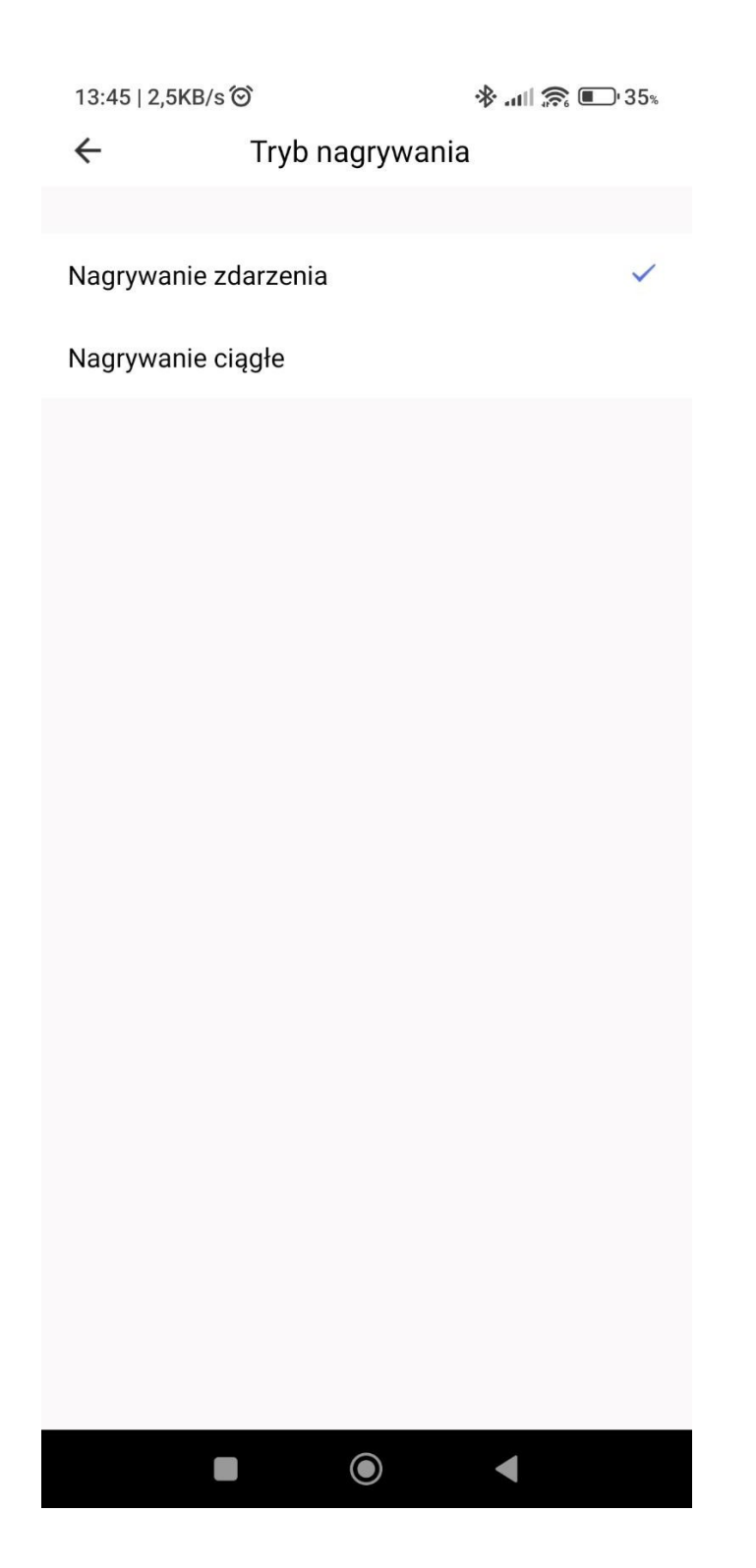

1.5 Potom prejdite do nastavení plánu a kliknite na položku "Pridať".

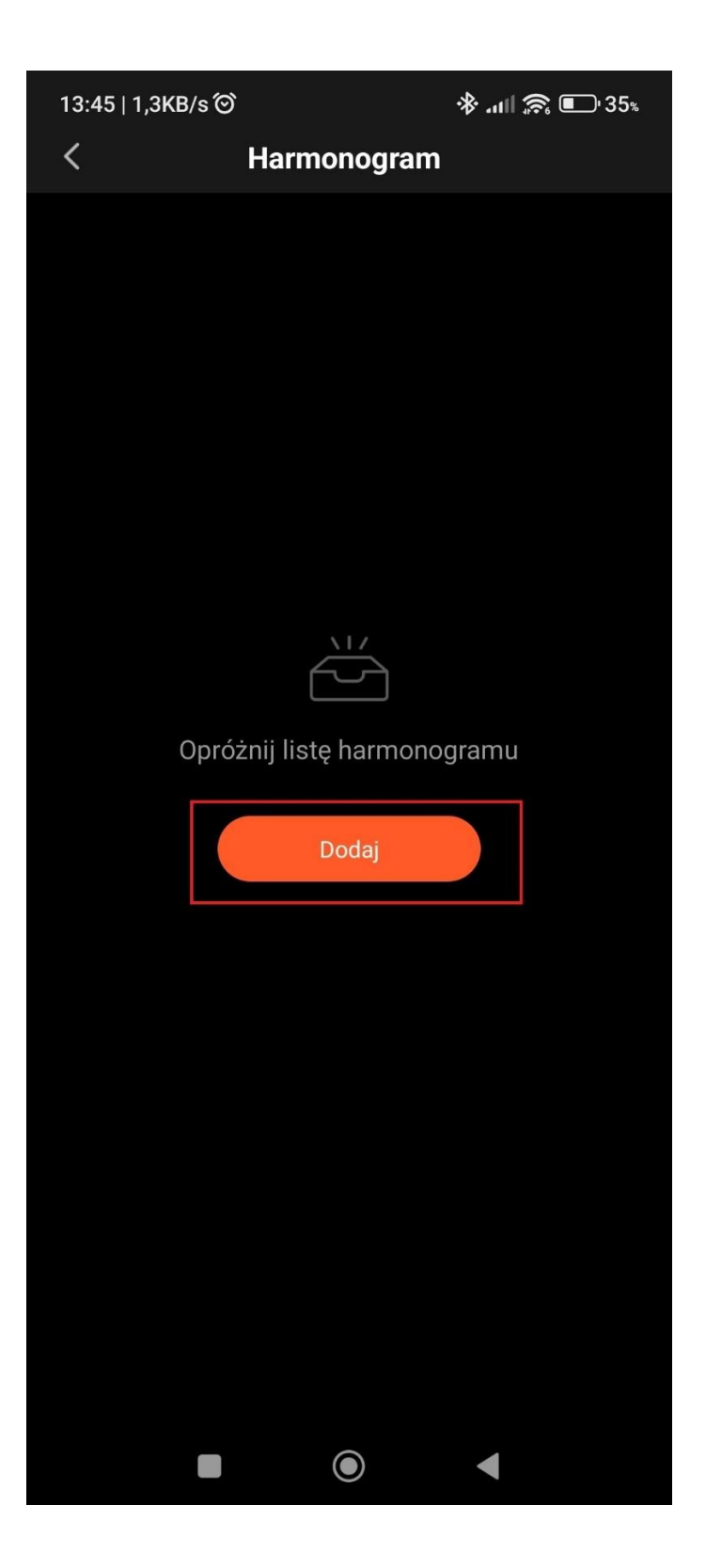

1.6 Potom nastavíme čas, kedy sa má plán spustiť.

V ponuke "Opakovať" nastavíme dni, v ktorých sa má plán spustiť V ponuke "Poznámka" môžeme zadať názov nášho plánu V ponuko Pocording Switch po korto SD uvborto možnosť "op"

V ponuke Recording Switch na karte SD vyberte možnosť "on".

| 14:19   3,7KB/s 🏵 🖪 🗞 |             | \$         | ֎ ա⊪ 📚 💽 ՝ 34։ |          |
|-----------------------|-------------|------------|----------------|----------|
| < е                   | dytuj harr  | nonograi   | n              | Zapisz   |
|                       |             |            |                |          |
|                       | 07          | 59         |                |          |
|                       | 08          | 00         |                |          |
|                       | 09          | 01         |                |          |
|                       |             |            |                |          |
| Powtórz               |             |            | Codz           | iennie > |
| Uwaga                 |             | Tu wpisuj  | emy swój       | tekst >  |
| Notification          |             |            |                |          |
| Przełącznik na        | igrywania n | a karcie S | D              | wł. >    |
|                       |             |            |                |          |
|                       |             |            |                |          |
|                       |             |            |                |          |

13:46 | 0.6KB/s

Prepínač nahrávania na kartu SD

Zatvoriť

lagged

1.7 Uložte si plán.

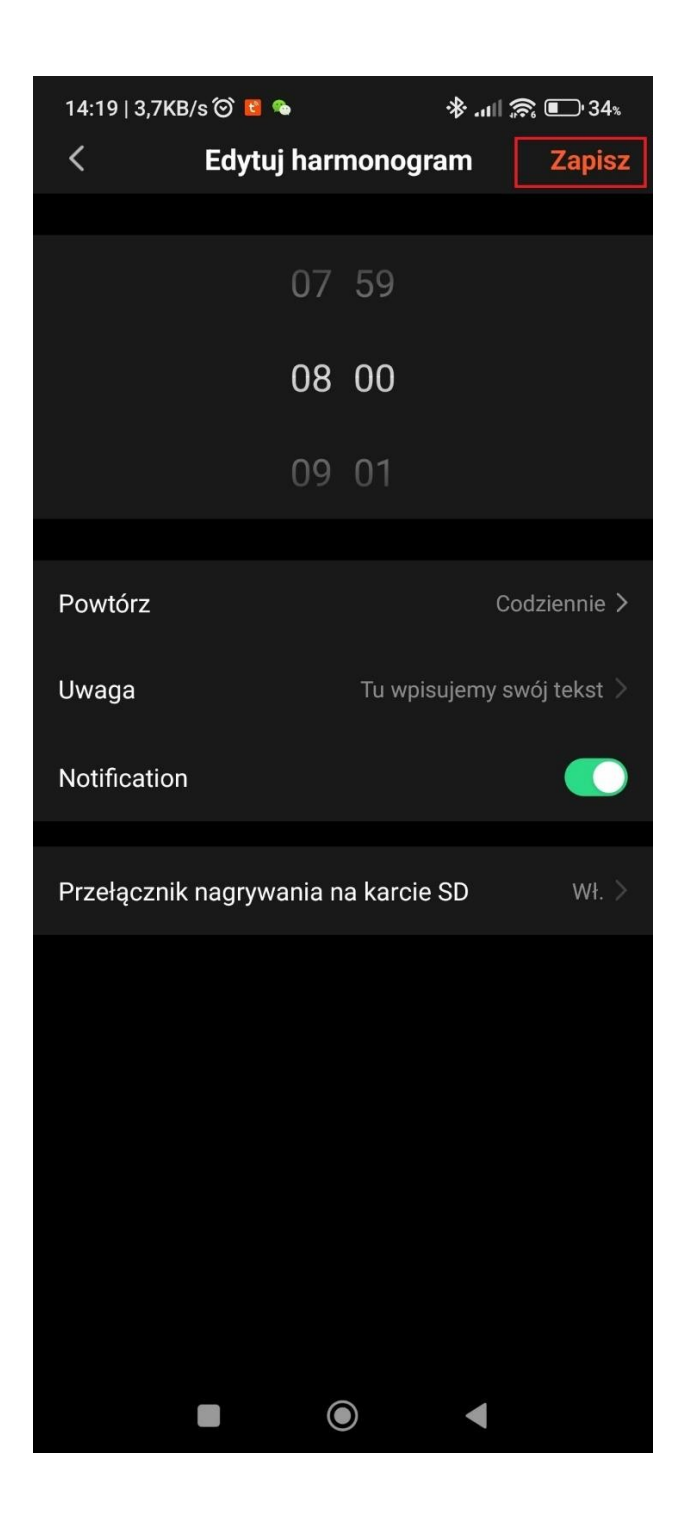

1.8 Rozvrh bol uložený. Činnosť plánovača môžete kedykoľvek deaktivovať, a tým deaktivovať ukladanie udalostí na pamäťovú kartu SD.

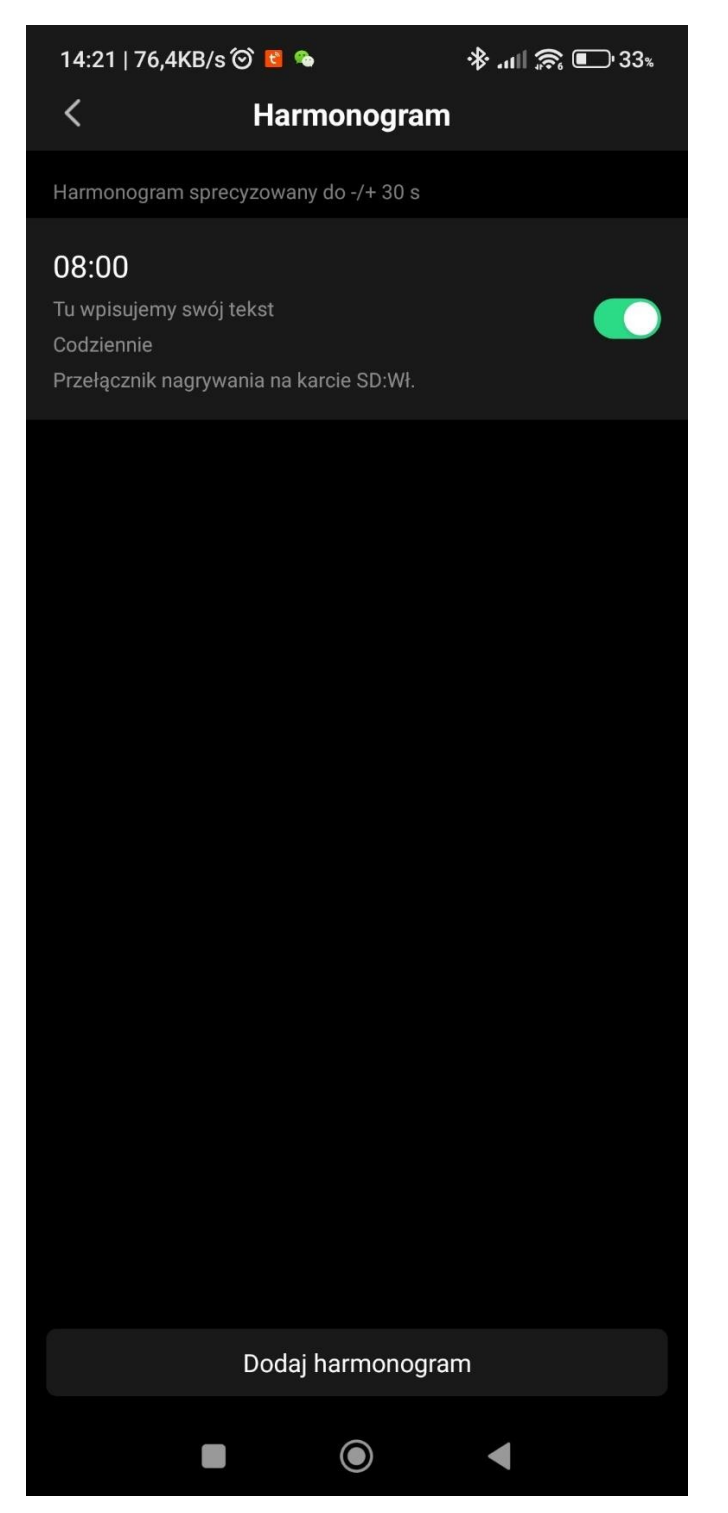

## 2. Pokyny na nastavenie upozornení na detekciu pohybu kamery

2.1 Prejdite na nastavenia detekcie alarmov

| 15:03   5,5KB/s ô<br>Ustawienia | ጵ⊞ <sup>։լք</sup> ∗ով ₪- 31չ |  |  |  |
|---------------------------------|------------------------------|--|--|--|
| Podstawowe ustawienia           |                              |  |  |  |
| Hibernacja                      |                              |  |  |  |
| Podstawowe ustawienia funkcji   | >                            |  |  |  |
| Tryb nocny                      | Automatyczny >               |  |  |  |
| Zaawansowane ustawienia         |                              |  |  |  |
| Ustawienia wykrywania alarmu >  |                              |  |  |  |
| Pamięć masowa                   |                              |  |  |  |
| Ustawienia karty SD >           |                              |  |  |  |
| Recording                       |                              |  |  |  |
| Recording settings              | >                            |  |  |  |
| VAS                             |                              |  |  |  |
| Cloud Storage                   | >                            |  |  |  |
| Powiadomienie offline           |                              |  |  |  |
| Powiadomienie offline           |                              |  |  |  |
|                                 | ◀                            |  |  |  |

2.2 Aktivácia alarmového spínača detektora pohybu

Nastavenie úrovne citlivosti detektora pohybu

Okrem toho môžeme kamere povoliť sledovanie zisteného pohybu pomocou prepínača Nastavenie sledovania pohybu

Prejdite do nastavení plánu

| 15:03   0,7KB/s 🎯                     | <b>֎֎</b> ##### 💷 31% |  |  |  |  |
|---------------------------------------|-----------------------|--|--|--|--|
| ← Ustawienia wykrywania alarmu        |                       |  |  |  |  |
| Wykrywanie                            |                       |  |  |  |  |
| Przełącznik alarmu czujnika ruchu 🛛 🚺 |                       |  |  |  |  |
| Czułość                               | Wysoka >              |  |  |  |  |
| Ustawienia śledzenia ruchu            |                       |  |  |  |  |
| Ustawienia alarmu                     |                       |  |  |  |  |
| Harmonogram >                         |                       |  |  |  |  |
|                                       |                       |  |  |  |  |
|                                       |                       |  |  |  |  |
|                                       |                       |  |  |  |  |
|                                       |                       |  |  |  |  |
|                                       |                       |  |  |  |  |
|                                       |                       |  |  |  |  |
|                                       |                       |  |  |  |  |
|                                       |                       |  |  |  |  |
|                                       |                       |  |  |  |  |
|                                       |                       |  |  |  |  |
|                                       |                       |  |  |  |  |
|                                       |                       |  |  |  |  |
|                                       | •                     |  |  |  |  |
|                                       |                       |  |  |  |  |

2.3 Nastavenie času spustenia budíka

Nastavenie dní v týždni, kedy sa má plán spustiť Zadajte

svoje meno

Začiarknite položku Upozornenie, ak chcete dostávať upozornenia pri zistení pohybu. Nastavte možnosť Detekcia pohybu na možnosť Zapnuté.

Uložte si plán.

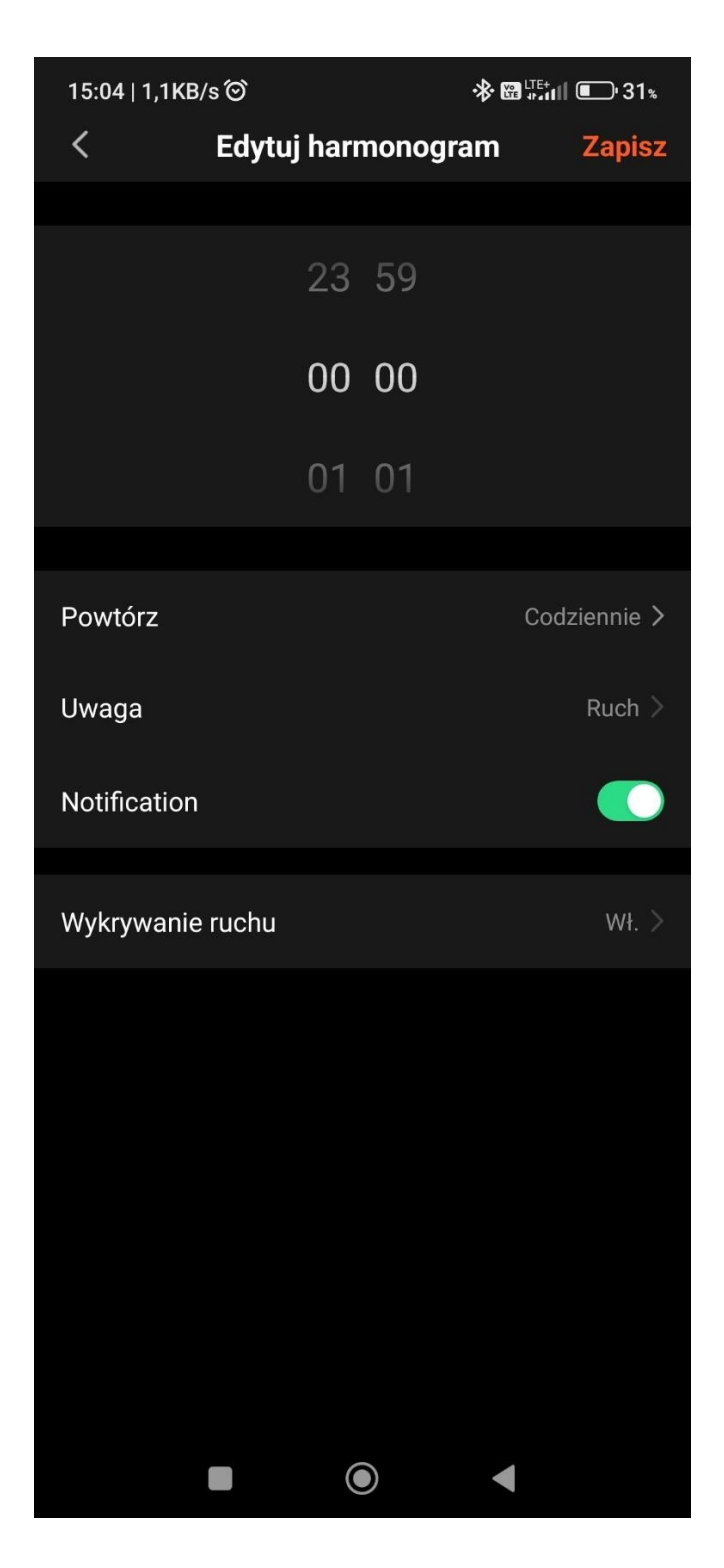

2.4 Plán bol uložený. Fungovanie rozvrhu je možné kedykoľvek deaktivovať, a teda deaktivovať aj prijímanie oznámení o detekcii pohybu.

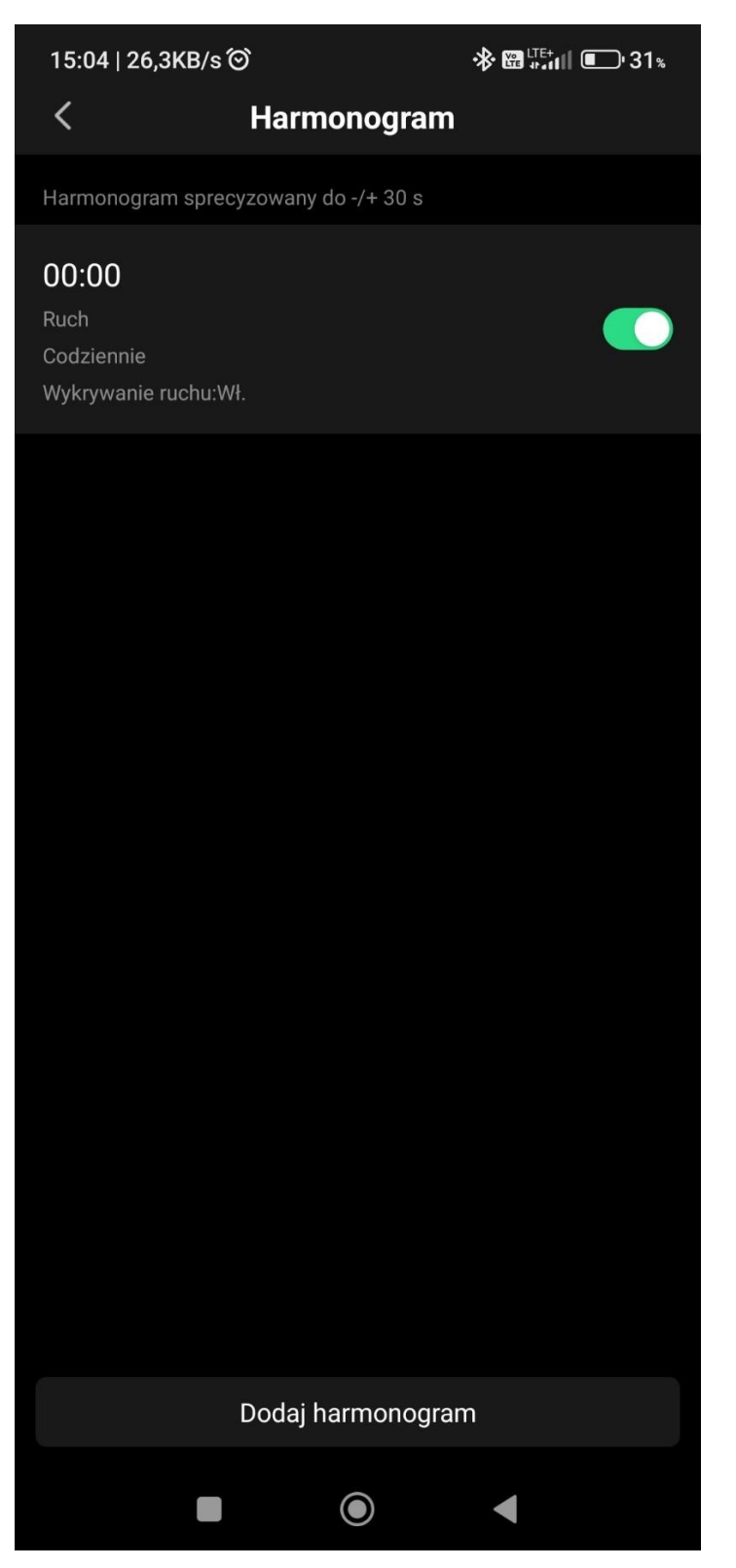